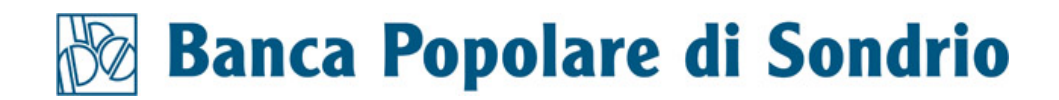

# Istruzioni di utilizzo della piattaforma informatica dedicata alla trasmissione di una segnalazione *whistleblowing*

Marzo 2025

# Sommario

| 1. INTRODUZIONE                                          | 3  |
|----------------------------------------------------------|----|
| 2. PORTALE DI ACCESSO                                    | 3  |
| 3. AVVIA UNA SEGNALAZIONE WHISTLEBLOWING                 | 4  |
| 3.1 REGISTRAZIONE E ATTIVAZIONE NUOVO UTENTE             | 4  |
| 3.1.1 RECUPERA I DATI                                    | 6  |
| 3.1.1.1 RECUPERO PASSWORD                                | 7  |
| 3.1.1.2 RECUPERO LOGIN UTENTE                            | 7  |
| 3.2 ACCESSO                                              | 8  |
| 3.2.1 NUOVA SEGNALAZIONE                                 | 8  |
| 3.2.1.1 NUOVA SEGNALAZIONE SCRITTA                       | 9  |
| 3.2.1.2 NUOVA SEGNALAZIONE VOCALE                        | 13 |
| 3.3 RICERCA SEGNALAZIONE                                 |    |
| 4. AVVIA UNA SEGNALAZIONE WHISTLEBLOWING ANTIRICICLAGGIO | 20 |
| 4.1 NUOVA SEGNALAZIONE ANTIRICICLAGGIO SCRITTA           | 21 |
| 4.2 NUOVA SEGNALAZIONE ANTIRICICLAGGIO VOCALE            | 25 |
| 4.3 RICERCA SEGNALAZIONE ANTIRICICLAGGIO                 |    |

in 🧭

#### 1. INTRODUZIONE

Il presente documento è finalizzato a descrivere le caratteristiche e le funzionalità della procedura informatica *Comunica Whistleblowing*, adottata da Banca Popolare di Sondrio per effettuare segnalazioni delle violazioni *whistleblowing*.

I destinatari del documento sono i soggetti abilitati a effettuare le segnalazioni, ovvero tutti i dipendenti della Banca, i liberi professionisti, i consulenti e i fornitori, i volontari e i tirocinanti, retribuiti e non retribuiti, che prestano la propria attività presso la Banca, gli azionisti e le persone con funzioni di amministrazione, direzione, controllo, vigilanza o rappresentanza presso la Banca.

Il canale di segnalazione *whistleblowing* consente di effettuare segnalazioni aventi a oggetto il ragionevole e legittimo sospetto o la consapevolezza di comportamenti illeciti o irregolarità, commessi dal personale o da rappresentanti dell'organizzazione, che possano recare un danno, anche solo di immagine, all'organizzazione stessa, nonché a terzi.

## 2. PORTALE DI ACCESSO

L'accesso alla piattaforma *Comunica Whistleblowing* viene effettuato dal sito *internet* di Banca Popolare di Sondrio (<u>https://www.popso.it/home</u>), ove, nella parte finale della pagina, è presente una apposita sezione denominata *Whistleblowing*.

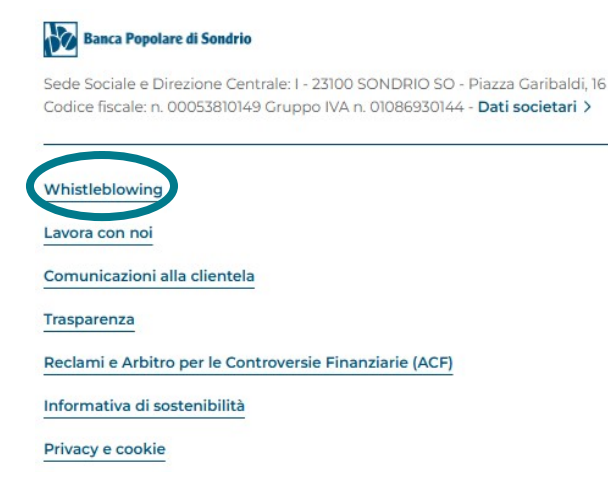

Figura 1

Cliccando sulla sezione *Whistleblowing* si approda alla pagina dedicata alla segnalazione delle violazioni (<u>https://www.popso.it/whistleblowing</u>), nella quale, oltre alla spiegazione del significato del *whistleblowing* e alla formalizzazione di una serie di *Frequently Asked Question* (FAQ), sono presenti due *link*, ovvero *Avvia una segnalazione Whistleblowing antiriciclaggio* e *Avvia una segnalazione Whistleblowing* (l'uno per le segnalazioni riguardanti la tematica antiriciclaggio e l'altro per tutte le restanti segnalazioni) che portano alla procedura che permette di inserire la segnalazione.

#### ATTENZIONE!

il canale di segnalazione whistleblowing NON è destinato a raccogliere richieste e domande di natura commerciale. Tale canale non può essere utilizzato per proporre reclami/lamentele, né per segnalare fatti o controversie concernenti il rapporto di lavoro del segnalante. Per eventuali problematiche che esulano dal whistleblowing è necessario ricorrere agli altri canali previsti da Banca Popolare di Sondrio, indicati sul sito ovvero nella documentazione contrattuale.

#### Whistleblowing

Il canale di segnalazione whistleblowing consente di effettuare segnalazioni aventi ad oggetto il ragionevole e legittimo sospetto o la consapevolezza di comportamenti illeciti o irregolarità, commessi dal personale o da rappresentanti dell'organizzazione, che possano recare un danno, anche solo di immagine, all'organizzazione stessa, nonché a terzi.

Banca Popolare di Sondrio si impegna a rispettare rigorosamente le leggi e i regolamenti, promuovendo una cultura organizzativa di fiducia, trasparenza e responsabilità, che aiuta a prevenire i reati, le possibili frodi, gli illeciti o qualsiasi condotta irregolare che possa costituire violazione delle norme. Ciò al fine di prevenire rischi correlati a qualsiasi atto o fatto pregiudizievole per la Banca stessa, i dipendenti, i clienti, i soci, i fornitori e comunque per qualsiasi ulteriore portatore di interessi e, di riflesso, per l'interesse pubblico collettivo.

Seguendo poche semplici regole tutti i dipendenti e i collaboratori, i liberi professionisti, i consulenti e i fornitori, i volontari e i tirocinanti che prestano la propria attività presso la Banca, nonché gli azionisti e le persone con funzioni di amministrazione, direzione, controllo, vigilanza o rappresentanza presso la Banca possono inviare la segnalazione whistleblowing.

Banca Popolare di Sondrio assicura la massima riservatezza dei dati personali del soggetto segnalante e di tutti i soggetti terzi coinvolti anche al fine di tutelarli da eventuali condotte ritorsive, discriminatorie o comunque sleali conseguenti alla segnalazione, così come previsto dalla normativa applicabile.

La segnalazione può essere trasmessa tramite la piattaforma adottata da Banca Popolare di Sondrio, accessibile ai seguenti link (l'uno per le segnalazioni riguardanti la tematica antiriciclaggio e l'altro per tutte le restanti segnalazioni; per approfondimenti si rimanda alle FAQ di seguito riportate).

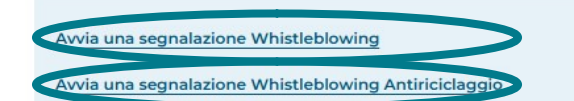

Banca Popolare di Sondrio

Figura 2

#### 3. AVVIA UNA SEGNALAZIONE WHISTLEBLOWING

#### **3.1 REGISTRAZIONE E ATTIVAZIONE NUOVO UTENTE**

Se non si è già un utente registrato, è necessario procedere alla registrazione cliccando sul collegamento "Pagina di registrazione".

| ſ | θ                                                                                                    |
|---|----------------------------------------------------------------------------------------------------|
| L | Inserisci le tue credenziali per proseguire                                                                         |
| L | Login utente                                                                                                    |
|   | Il campo è obbligatorio                                                                                             |
|   | Password                                                                                                    |
|   | 1                                                                                                    |
|   | Non ricordi le tue credenziali?<br>Se non sei già in possesso delle credenziali vai alla<br>pagina di REGISTRAZIONE |
|   | INDIETRO COLLEGATI                                                                                                  |

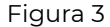

Si aprirà la pagina di registrazione dove sarà necessario procedere alla relativa

compilazione. Si precisa che tutti i campi sono obbligatori e si raccomanda di prestare particolare attenzione al campo dedicato all'inserimento dell'e-mail perché in caso di errore non sarà possibile attivare il proprio *account*. Al termine della compilazione sarà necessario cliccare su "Registrati".

| Banca Popolare<br>di Sondrio                                                                                               |                                                                                                    |  |
|----------------------------------------------------------------------------------------------------|----------------------------------------------------------------------------------------------------|--|
| Per registrarsi è necessario compilare tutti i campi presen<br>Al termine della registrazione all'indirizzo indicato verrà | tti nel modulo.<br>Inviata una e-mail di conferma contenente i riferimenti necessari per attivare il tuo profilo. |  |
| Login utente                                                                                                    |                                                                                                    |  |
| L                                                                                                    |                                                                                                    |  |
| Il campo è obbligatorio                                                                                                    |                                                                                                    |  |
| Password                                                                                                    | Conferma password                                                                                                 |  |
| Il campo è obbligatorio                                                                                                    | Il campo è obbligatorio                                                                                           |  |
| Nome                                                                                                    | Cognome                                                                                                    |  |
| Il campo è obbligatorio                                                                                                    | ll campo è obbligatorio                                                                                           |  |
| Email                                                                                                    |                                                                                                    |  |
| Il campo è obbligatorio                                                                                                    |                                                                                                    |  |
| 10 + 4                                                                                                    |                                                                                                    |  |
| omma dei due numeri sopra                                                                                                  |                                                                                                    |  |
| ampo obbligatorio                                                                                                    |                                                                                                    |  |
| INDIETRO                                                                                                    | REGISTRATI                                                                                                    |  |
|                                                                                                    | Figura 4                                                                                                    |  |

Dopo la registrazione si verrà rimandati alla pagina "Validazione registrazione utente" e si riceverà una *e-mail* di conferma dell'avvenuta registrazione con le istruzioni necessarie per completare l'attivazione. Nell'*e-mail* è contenuto il *link* che porta alla pagina di attivazione dell'*account* e i codici da inserire nei campi di seguito riportati.

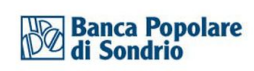

| Banca Popolare<br>di Sondrio<br>WHISTLEBLOWING                                                                                          | TALIANO II  |
|----------------------------------------------------------------------------------------------------|-------------|
| Validazione registrazione utente                                                                                                    |             |
| Inserisci il token assegnato dal tuo gruppo/società e il codice di conferma che ti abbiamo inviato via mail per attivare il tuo account |             |
| Token                                                                                                    |             |
| WBTOKEN                                                                                                    |             |
| Codice validazione                                                                                                    |             |
| tzSbLVxWLYoicafVqa7S3w==                                                                                                    |             |
| 0 + 2                                                                                                    |             |
| Somma dei due numeri sopra                                                                                                    |             |
| INDIETRO                                                                                                    | ATTIVAZIONE |
|                                                                                                    |             |

Figura 5

Dopo la compilazione dei campi, sarà necessario cliccare su "Attivazione" per completare la procedura di registrazione.

#### 3.1.1 RECUPERA I DATI

Nell'ipotesi in cui sia necessario recuperare le proprie credenziali di accesso (login utente o password) alla piattaforma, nella pagina di accesso, è presente un link per il recupero delle credenziali ("Non ricordi le tue credenziali?"). Cliccando su tale link è possibile recuperare la password (cfr. paragrafo 3.1.1.1 Recupero password) oppure recuperare il login utente (cfr. paragrafo 3.1.1.2 Recupero login utente).

|                | 0                                          |               |
|----------------|--------------------------------------------|---------------|
|                | Inseriaci le tue credenziali per proseguir | e             |
|                | Login utente                               |               |
| Banca Popolare | Il campo è obbligatorio                    |               |
| di Sondrio     | Password                                   |               |
|                |                                            |               |
|                | Non ricoral le tue credenziali?            | iali vai alla |
|                | INDIETRO                                   | COLLEGATI     |
|                |                                            |               |

Figura 6

#### 3.1.1.1 RECUPERO PASSWORD

In questa pagina è possibile richiedere il *reset* della propria *password*. È sufficiente fornire la propria *login* utente e verrà inviata una *password* temporanea all'*e-mail* associata all'utenza, che permetterà di accedere all'applicativo per impostare una nuova *password*.

| di Sondrio<br>WHISTLEBLOWING                                                                                                    |          |
|----------------------------------------------------------------------------------------------------|----------|
| Compilare i dati in pagina per recuperare i dati di accesso smarriti.                                                                                      |          |
| Al termine, all'indirizzo da te indicato in fase di registrazione, verrà inviata una e-mail contenente i riferimenti necessari per recuperare i tuoi dati. |          |
| Rcimposta Password                                                                                                    |          |
| Login utente                                                                                                    |          |
| Hai dimenticato la tua Login Utente?                                                                                                    |          |
| 0+4                                                                                                    |          |
| Somma dei due numeri sopra                                                                                                    |          |
| INDIETRO                                                                                                    | RECUPERA |
| Figura 7                                                                                                    |          |

#### 3.1.1.2 RECUPERO LOGIN UTENTE

Questa pagina permette di recuperare la propria *login* utente fornendo l'indirizzo *e-mail* di registrazione. Verrà inviata una *e-mail* con indicata la *login* richiesta.

| Banca Popolare<br>di Sondrio                                                                                                    |          |
|----------------------------------------------------------------------------------------------------|----------|
| VVHISTLEBLOWING                                                                                                    |          |
| Compilare i dati in pagina per recuperare i dati di accesso smarriti.<br>Al termine, all'indirizzo da te indicato in fase di registrazione, verrà inviata una e-mail contenente i riferimenti necessari per recuperare i tuoi dati. |          |
| Recupero User Login                                                                                                    |          |
| Email                                                                                                    |          |
| Hal dimenticato la tua Password?                                                                                                    |          |
| 0+4                                                                                                    |          |
| Somma dei due numeri sopra                                                                                                    |          |
| INDIETRO                                                                                                    | RECUPERA |
| Figura 8                                                                                                    |          |

# 3.2 ACCESSO

**Banca Popolare** 

HISTLEBLOWING

Per accedere alla piattaforma *Comunica Whistleblowing* è necessario inserire la propria *login* utente e la propria *password* e cliccare sul tasto "Collegati".

| 0                                                                                |
|----------------------------------------------------------------------------------|
| Inserisci le tue credenziali per proseguire                                      |
| Login utente                                                                     |
| segnalante                                                                       |
|                                                                                  |
| Password                                                                         |
|                                                                                  |
|                                                                                  |
| Non ricordi le tue credenziali?                                                  |
| Se non sei già in possesso delle credenziali vai alla<br>pagina di REGISTRAZIONE |
| INDIETRO                                                                         |
|                                                                                  |

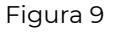

La pagina di atterraggio è la pagina di inserimento della segnalazione.

| 🖬 NUOVA 🤍 RICERCA |                                                                                                |
|-------------------|------------------------------------------------------------------------------------------------|
|                   | Benvenuto nella sezione Whistleblowing,<br>segui i vari passaggi e inserisci una segnalazione. |
|                   | INSERISCI SEGNALAZIONE                                                                         |
|                   | VAI ALLA PAGINA DI RICERCA                                                                     |
|                   |                                                                                                |
|                   | Figure 10                                                                                      |

Figura 10

## 3.2.1 NUOVA SEGNALAZIONE

Nel momento in cui si clicca il pulsante "Inserisci segnalazione", di cui al paragrafo precedente (cfr. *Figura 10*), si apre la pagina di seguito rappresentata nella quale andrà indicata la modalità attraverso la quale il segnalante intende rilasciare la segnalazione.

La segnalazione scritta prevede campi obbligatori da compilare all'interno della segnalazione mentre la segnalazione orale prevede la registrazione di un messaggio vocale direttamente dal sistema. Prima di procedere all'inserimento della segnalazione, il segnalante è tenuto a prendere visione dell'informativa sul trattamento dei dati personali.

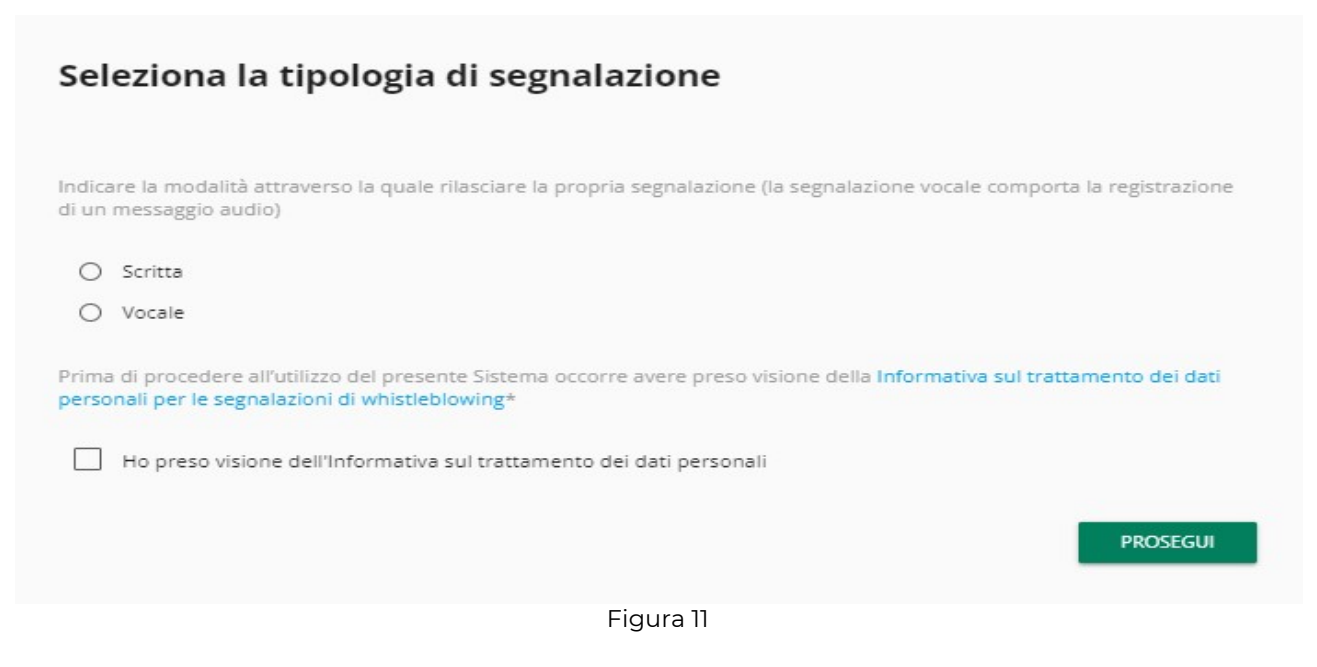

#### **3.2.1.1 NUOVA SEGNALAZIONE SCRITTA**

Si riportano di seguito le pagine che si aprono cliccando su segnalazione "scritta". Al fine di individuare il canale di segnalazione più adatto alla gestione della segnalazione *whistleblowing*, il segnalante è tenuto a indicare se la segnalazione coinvolge la Funzione di Conformità, il Servizio Revisione interna oppure nessuna delle due precedenti. In base alla selezione effettuata (*Segnalazione Whistleblowing*, *Segnalazione Whistleblowing* - *Funzione di Conformità* oppure *Segnalazione Whistleblowing* - *Funzione di Conformità* oppure *Segnalazione Whistleblowing* - *Servizio Revisione interna*), il sistema indirizza automaticamente la segnalazione verso il corretto destinatario.

| Seleziona la tipologia di segna                                                                                         | alazione                                                                                                   |
|----------------------------------------------------------------------------------------------------|----------------------------------------------------------------------------------------------------|
| Indicare la modalità attraverso la quale rilasciare la pro<br>di un messaggio audio)                                    | opria segnalazione (la segnalazione vocale comporta la registrazione                                       |
| Scritta                                                                                                    |                                                                                                    |
| O Vocale                                                                                                    |                                                                                                    |
| Al fine di individuare il canale di segnalazione più adatt<br>coinvolge la Funzione di Conformità, il Servizio Revisior | to alla gestione della segnalazione, indicare se la segnalazione<br>ne interna o nessuna delle precedenti. |
| O Segnalazione Whistleblowing                                                                                           | <ul> <li>Segnalazione Whistleblowing - (Funzione di<br/>Conformità)</li> </ul>                             |
| <ul> <li>Segnalazione Whistleblowing - (Servizio Revision<br/>Interna)</li> </ul>                                       | ie ie                                                                                                    |
| Prima di procedere all'utilizzo del presente Sistema oco<br>personali per le segnalazioni di whistleblowing*            | corre avere preso visione della Informativa sul trattamento dei dati                                       |
| Ho preso visione dell'Informativa sul trattament                                                                        | o dei dati personali                                                                                       |
|                                                                                                    | PROSEGUI                                                                                                   |

Figura 12

Dopo aver indicato se la segnalzione coinvolge la Funzione di Conformità o il Servizio Revisione interna oppure nessuna della precedenti, e dopo aver preso visione dell'informativa sul trattamento dei dati personali, sarà necessario cliccare su "Prosegui" al fine di essere indirizzati alla pagina di inserimento delle informazioni necessarie per la segnalazione. L'inserimento della segnalazione scritta è guidato da domande obbligatorie (indicate da un asterisco \*) e domande facoltative, alcune a risposta aperta, alcune a risposta chiusa.

| 0                                                                 | Comunica Whistleblowing - Segnalazi                                       | one Whistleblowing |
|-------------------------------------------------------------------|---------------------------------------------------------------------------|--------------------|
| Informazioni preliminari                                          |                                                                           |                    |
| A quale area operativa della banca si riferisce la segnalazione?* | Hai già segnalato i fatti o gli atti in oggetto al Responsabile o ad alti | ri soggetti?*      |
|                                                                   | - O No                                                                    |                    |
|                                                                   | O Si                                                                      |                    |
|                                                                   | Se hai già segnalato quale è stato l'esito? (campo libero max 2000 d      | caratteri)         |
|                                                                   |                                                                           |                    |
| l campi contrassegnati da * sono obbligatori                      |                                                                           |                    |
| INDIETRO                                                          |                                                                           | PROSEGUI           |

Figura 13

Dopo aver compilato le informazioni preliminari, sarà necessario cliccare su "Prosegui". Oltre alle informazioni richieste dalla procedura, è possibile allegare ulteriore documentazione utile per la trattazione della segnalazione, utilizzando il bottone *File*.

| 0                                                                                                    | Comunica Whistleblowing - Segnalazione Whistleblowing                             |
|----------------------------------------------------------------------------------------------------|-----------------------------------------------------------------------------------|
| Contenuto della segnalazione                                                                                                    |                                                                                   |
| Nome, cognome e struttura aziendale d'appartenenza del soggetto o dei<br>soggetti segnalati*                                                                                                    | Tipo di illecito che si intende segnalare?*<br>                                   |
| Descrizione degli atti e/o dei fatti oggetto di segnalazione (max 2000 caratteri)*                                                                                                    | Data/periodo in cui è avvenuto l'illecito*                                        |
| Se conosciuto, chi ha tratto beneficio dall'illecito?                                                                                                    | Se conosciuto, chi è stato danneggiato dall'illecito?                             |
| Se conosciuta, dimensione economica dell'illecito segnalato                                                                                                    | Livello di coinvolgimento nell'illecito*                                          |
|                                                                                                    | ho un interesse privato     sono vittima     ho personalmente assistito     altro |
| Altre persone eventualmente coinvolte nell'illecito                                                                                                    | Altre imprese o enti eventualmente coinvolte nell'illecito                        |
| O No                                                                                                    | Eventuali note                                                                    |
| Eventuale documentazione comprovante l'illecito (Dimensione massima allegati<br>Tutti i file devono essere inseriti contemporaneamente<br>Irascina i file sopra il controllo oppure selezionali dopo avere cliccato sul bottone.<br>Per selezionare più di un file contemporaneamente, tenere schiacciato il tasto "CTRL" e dicca<br>FILE | 500MB).<br>are i files desiderati.                                                |
| l campi contrassegnati da * sono obbligatori                                                                                                    |                                                                                   |
| INDIETRO                                                                                                    | PROSEGUI                                                                          |
| Figu                                                                                                    | Jra 14                                                                            |

Una volta compilata la segnalazione con i dati necessari, si aprirà una schermata di riepilogo delle informazioni inserite, al fine di consentire una revisione globale della segnalazione. Questa sezione contiene un bottone per dare avvio alla segnalazione ("Invia segnalazione") e un bottone per tornare nelle sezioni precedenti ("Indietro") al

fine di apportare modifiche e/integrazioni e/o allegare altri documenti.

|                                                                                                    | -3                                                                                                  |
|----------------------------------------------------------------------------------------------------|----------------------------------------------------------------------------------------------------|
| nteprima dati                                                                                                    |                                                                                                    |
| quale area operativa della banca si riferisce la segnalazione?                                                                          | Hai già segnalato i fatti o gli atti in oggetto al Responsabile o ad altri soggetti?                |
| ea Chief Financial Officer                                                                                                    | No                                                                                                  |
| e hai già segnalato quale è stato l'esito? (campo libero max 2000 caratteri)                                                            | Nome, cognome e struttura aziendale d'appartenenza del soggetto o dei soggetti<br>segnalati<br>test |
| po di illecito che si intende segnalare?<br>olazione di norme direttamente riferibili all'attività bancaria                             |                                                                                                    |
| escrizione degli atti e/o dei fatti oggetto di segnalazione (max 2000 caratteri)                                                        | Data/periodo in cui è avvenuto l'illecito                                                           |
| st                                                                                                    | test                                                                                                |
| e conosciuto, chi ha tratto beneficio dall'illecito?                                                                                    | Se conosciuto, chi è stato danneggiato dall'illecito?                                               |
| st                                                                                                    | test                                                                                                |
| e conosciuta, dimensione economica dell'illecito segnalato                                                                              | Livello di coinvolgimento nell'illecito                                                             |
| st                                                                                                    | ho personalmente assistito                                                                          |
| tre persone eventualmente coinvolte nell'illecito                                                                                       | Altre imprese o enti eventualmente coinvolte nell'illecito                                          |
| D                                                                                                    | test                                                                                                |
| ventuali note                                                                                                    |                                                                                                    |
| st                                                                                                    |                                                                                                    |
|                                                                                                    |                                                                                                    |
| entuale documentazione comprovante l'illecito (Dimensione massima allegati 500<br>Itti i file devono essere inseriti contemporaneamente | MB).                                                                                                |
|                                                                                                    |                                                                                                    |
| INDIETRO                                                                                                    | INVIA SEGNALAZIONE Þ                                                                                |

Figura 15

Cliccando sul tasto "Invia segnalazione" la segnalazione verrà inoltrata al Responsabile del sistema interno di segnalazione delle violazioni e non sarà più possibile modificare i dati inseriti o annullare l'invio della segnalazione.

Una volta inviata la segnalazione compare una pagina di conferma, come la seguente, e la segnalazione sarà consultabile tramite la funzione "Ricerca", oggetto di approfondimento al paragrafo 3.3 *Ricerca segnalazione*.

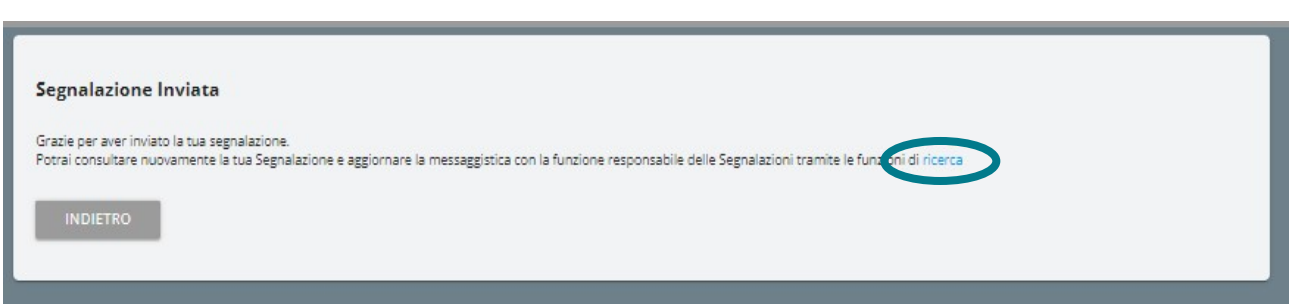

Figura 16

# 3.2.1.2 NUOVA SEGNALAZIONE VOCALE

Si riportano di seguito le pagine che si aprono cliccando su segnalazione "vocale". A differenza della segnalazione scritta, per l'inserimento di una segnalazione vocale non vi sono campi obbligatori da compilare ma è prevista la registrazione di un messaggio vocale direttamente dal sistema attraverso specifica funzionalità.

Analogamente alla segnalazione scritta, al fine di individuare il canale di segnalazione più adatto alla gestione della segnalazione *whistleblowing*, il segnalante è tenuto a indicare se la segnalazione coinvolge la Funzione di Conformità o il Servizio Revisione interna oppure nessuna delle due precedenti. In base alla selezione effettuata (Segnalazione Whistleblowing, Segnalazione Whistleblowing - Funzione di Conformità oppure Segnalazione Whistleblowing - Servizio Revisione interna), il sistema indirizza automaticamente la segnalazione verso il corretto destinatario.

Dopo aver individuato il canale più adatto alla gestione della segnalazione e aver preso visione dell'informativa sul trattamento dei dati personali, sarà necessario cliccare su "Prosegui".

| Seleziona la tipologia di segnalaz                                                                                                 | ione                                                                                          |
|----------------------------------------------------------------------------------------------------|-----------------------------------------------------------------------------------------------|
| Indicare la modalità attraverso la quale rilasciare la propria s<br>audio)                                                         | egnalazione (la segnalazione vocale comporta la registrazione di un messaggio                 |
| O Scritta                                                                                                    |                                                                                               |
| Vocale                                                                                                    |                                                                                               |
| Al fine di individuare il canale di segnalazione più adatto alla<br>Conformità, il Servizio Revisione interna o nessuna delle prec | gestione della segnalazione, indicare se la segnalazione coinvolge la Funzione di<br>:edenti. |
| O Segnalazione Whistleblowing                                                                                                    | O Segnalazione Whistleblowing - (Funzione di Conformità)                                      |
| O Segnalazione Whistleblowing - (Servizio Revisione Inte                                                                           | rna)                                                                                          |
| Prima di procedere all'utilizzo del presente Sistema occorre a<br>segnalazioni di whistleblowing*                                  | ivere preso visione della Informativa sul trattamento dei dati personali per le               |
| Ho preso visione dell'Informativa sul trattamento dei d                                                                            | dati personali                                                                                |
|                                                                                                    | PROSEGUI                                                                                      |

#### Figura 17

Prima di inserire la segnalazione vocale, vengono fornite talune informazioni preliminari su come attivare la funzionalità dai diversi strumenti elettronici.

| 0                                                                                                    |                                                                                                    | Segnalazione Whistleblowing Vocale                                                                                                    |
|----------------------------------------------------------------------------------------------------|----------------------------------------------------------------------------------------------------|----------------------------------------------------------------------------------------------------|
| Informazioni Preliminari                                                                                                    |                                                                                                    |                                                                                                    |
| Il canale per le segnalazioni orali prevede la registrazione e<br>Per poter attivare la registrazione è necessario <b>ricordarsi</b><br>Qualora si stia effettuando la registrazione da mobile (tele<br>direttamente dal menu "Impostazioni".<br>La registrazione verrà resa disponibile all'ascolto in antepr<br>rendere non riconoscibile il timbro vocale.<br>Si prega di <b>scandire chiaramente le parole</b> e parlare ad t | della segnalazione direttamente da s<br>di autorizzare l'utilizzo dei sistem<br>fono cellulare) è necessario modifica<br>ima e, prima dell'invio, verrà attivata<br>un tono udibile. | sistema.<br><b>i audio (microfono, cuffie) dal browser utilizzato</b> .<br>are le impostazioni dell'applicazione/browser utilizzata<br>o un <b>meccanismo di camuffamento della voce</b> , al fine di |
| INDIETRO                                                                                                    |                                                                                                    | PROSEGUI                                                                                                    |
|                                                                                                    | Figura 18                                                                                                    |                                                                                                    |

Dopodiché viene presentata la schermata di raccolta della segnalazione. Dopo aver abilitato l'utilizzo di microfono dal *browser*, come indicato nella schermata precedente (cfr. *Figura 18*), è sufficiente cliccare sul pulsante "Start recording" per avviare la registrazione della segnalazione vocale. Durante la registrazione verrà visualizzato il tempo a disposizione rimanente al segnalante per concludere la segnalazione. Al termine sarà possibile riascoltare la registrazione. Il limite di tempo massimo è pari a dieci minuti.

| 00                                                                                                    | Segnalazione Whistleblowing Vocale |
|----------------------------------------------------------------------------------------------------|------------------------------------|
| Registra la segnalazione                                                                                                    |                                    |
| Per utilizzare la registrazione vocale è necessario consentire l'utilizzo del microfono dal browser<br>Registra la segnalazione<br>Il limite di tempo massimo per la registrazione vocale è di 10 minuti.<br>START RECORDING<br>STOP RECORDING<br>0:00 / 0:00 |                                    |
| INDIETRO                                                                                                    | PROSEGUI                           |

Figura 19

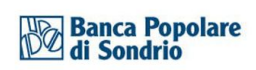

|                                                                                                    | Segnalazione Whistleblowing Vocale |
|----------------------------------------------------------------------------------------------------|------------------------------------|
| 0 2                                                                                                    |                                    |
| Registra la segnalazione                                                                                  |                                    |
|                                                                                                    |                                    |
| Per utilizzare la registrazione vocale è necessario consentire l'utilizzo del microfono dal browser       |                                    |
| Registra la segnalazione<br>Il limite di tempo massimo per la registrazione vocale è di <b>10</b> minuti. |                                    |
| START RECORDING STOP RECORDING                                                                            |                                    |
| ► 0:00/0:22 → • :                                                                                         |                                    |
| RegistrationeVocale way                                                                                   |                                    |
| ngist dzione vocale wav                                                                                   |                                    |
|                                                                                                    |                                    |
| INDIETRO                                                                                                  | PROSEGUI                           |
| Figura 20                                                                                                 |                                    |
|                                                                                                    | Segnalazione Whistleblowing Vocale |
| <b>0</b>                                                                                                  | •                                  |
| Anteprima dati                                                                                            |                                    |
|                                                                                                    |                                    |
| Registra la segnalazione<br>RegistrazioneVocale.wav                                                       |                                    |
|                                                                                                    |                                    |
| INDIETRO                                                                                                  | INVIA SEGNALAZIONE 🗲               |

Figura 21

Una volta inviata la segnalazione compare una pagina di conferma, come la seguente, e la segnalazione sarà consultabile tramite la funzione "Ricerca", oggetto di approfondimento al paragrafo 3.3 *Ricerca segnalazione*.

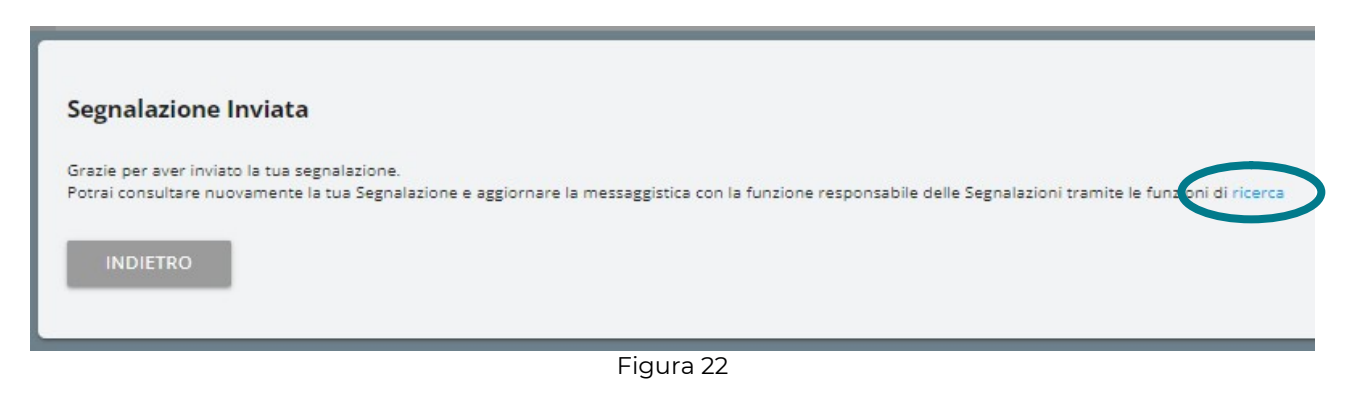

## **3.3 RICERCA SEGNALAZIONE**

Se non sono state inserite segnalazioni comparirà il seguente messaggio.

#### Ricerca

Ad oggi a sistema non ci sono tue segnalazioni o segnalazioni che i tuoi permessi permettono di gestire o visualizzare

Figura 23

Diversamente, se sono presenti segnalazioni per cui si hanno i diritti di visualizzazione compariranno i filtri di ricerca.

| Ricerca                 |               |
|-------------------------|---------------|
| Tipologia               | Stato         |
| Tutto                   | Tutto         |
|                         |               |
| Passaggi per tipologia: |               |
| Tutto                   | •             |
| Data Invio da           | Data invio a  |
| AAAA-MM-GG              | AAAA-MM-GG    |
|                         |               |
|                         | AVVIA RICERCA |

Figura 24

Si riporta di seguito un esempio dei possibili risultati derivanti dalla ricerca.

| Risultati trovati            |                               |                                    |                         |                             |
|------------------------------|-------------------------------|------------------------------------|-------------------------|-----------------------------|
|                              |                               |                                    |                         | Cerca nei risultab:         |
| Scadenza                     | Codice \$                     | Data ora invio 🔻                   | Passaggio               | ÷                           |
| Comunica Whistleblowin       | ng - Segnalazione Whistleblow | ing                                |                         |                             |
|                              | WB_1                          | 29/05/2023 17:48:26                | Conclusa                |                             |
| Comunica Whistleblowin       | ng - Segnalazione Whistleblow | ing - (Funzione di Conformità)     |                         |                             |
|                              | WBCM_2                        | 04/07/2023 12:55:17                | Conclusa                |                             |
|                              | WBCM_1                        | 12/06/2023 15:39:16                | Inviata                 |                             |
| Comunica Whistleblowin       | ng - Segnalazione Whistleblow | ing - (Servizio Revisione Interna) |                         |                             |
|                              | WBRI_3                        | 04/07/2023 12:13:09                | Conclusa                |                             |
|                              | WBRI_2                        | 21/06/2023 16:29:17                | Valutazioni finali      |                             |
|                              | WBRI_1                        | 14/06/2023 14:52:35                | Inviata                 |                             |
| Segnalazione Whistleblo      | wing Vocale                   |                                    |                         |                             |
|                              | WBR_5                         | 25/08/2023 11:58:26                | Inviata                 |                             |
|                              | WBR_4                         | 05/07/2023 09:58:13                | Conclusa                |                             |
|                              | WBR_3                         | 30/06/2023 10:29:13                | Analisi pre istruttoria |                             |
|                              | WBR_2                         | 30/06/2023 10:27:14                | Inviata                 |                             |
| Vista da 11 a 20 di 23 risul | Itati                         |                                    | 0                       | Precedente 1 2 3 Successivo |

Figura 25

Di seguito si fornisce la specifica di talune funzionalità della pagina sopra raffigurata.

- I risultati derivanti dalla ricerca sono raggruppati per tipologia di segnalazione (riga con sfondo grigio): segnalazione *whistleblowing*, segnalazione *whistleblowing* vocale, segnalazione *whistleblowing* con coinvolgimento della Funzione di Conformità, etc.
- È possibile riordinare i risultati in ordine crescente/decrescente cliccando sulla riga di raggruppamento per tipologia (riga con sfondo grigio).
- È possibile fare una ricerca puntuale nel testo dei risultati inserendo la parola chiave nella casella di testo in alto a destra ("Cerca nei risultati").
- In basso a destra è possibile scorrere i risultati successivi; i risultati sono paginati a gruppi di 10.
- In relazione alle colonne si precisa:
- codice: codice alfanumerico progressivo assegnato dal sistema alla creazione della segnalazione;
- data ora invio: giorno e ora di apertura segnalazione;
- passaggio: descrizione del passaggio di lavorazione in cui si trova la segnalazione.

Dalla pagina di ricerca è necessario cliccare sulla segnalazione desiderata e si aprirà la pagina di consultazione della segnalazione. Di seguito si riporta un esempio della pagina completa di una segnalazione conclusa.

| assaggio                                     | DATA E ORA          |
|----------------------------------------------|---------------------|
| viata                                        | 15/06/2023 16:17:19 |
| resa in carico                               | 31/07/2023 17:06:07 |
| onclusione                                   | 31/07/2023 17:11:07 |
| con responsabili :                           |                     |
| da : Utente segnalante - 05/07/2023 09:34:18 |                     |

Si fornisce la specifica di talune funzionalità della pagina di sopra raffigurata:

- titolo: il titolo in grassetto è formato dalla tipologia di segnalazione e dal codice della segnalazione;
- passaggio: indica i passaggi della segnalazione;
- data e ora: indica la data e l'ora in cui il passaggio è avvenuto (inviata, presa in carico e conclusione);
- vedi: si apre una finestra di visualizzazione in relazione allo stato passaggio "Inviata", "Presa in carico" e "Conclusione";
- messaggi con responsabili: questa funzionalità è un meccanismo di comunicazione diretto con i responsabili della segnalazione. L'invio dei messaggi viene disabilitato solo quando la segnalazione viene portata al passaggio "Conclusione", così come si evince dalla schermata sovra riportata. Si precisa che non vengono inviate notifiche tramite *e-mail* al destinatario del messaggio, anche se il destinatario ha associato alla

propria utenza un indirizzo *e-mail* valido.

Si riporta di seguito la finestra di visualizzazione che compare cliccando sul pulsante verde "Vedi" di cui alla precedente schermata in relazione allo stato dei passaggi "Inviata", "Presa in carico" e "Conclusione".

| Inviata                                                                                                    |
|----------------------------------------------------------------------------------------------------|
| A quale area operativa della banca si riferisce la segnalazione?                                                                               |
| Area Chief Financial Officer                                                                                                    |
| Hai già segnalato i fatti o gli atti in oggetto al Responsabile o ad altri soggetti?                                                           |
| No                                                                                                    |
| Se hai già segnalato quale è stato l'esito? (campo libero max 2000 caratteri)                                                                  |
|                                                                                                    |
| Nome, cognome e struttura aziendale d'appartenenza del soggetto o dei soggetti segnalati                                                       |
| test                                                                                                    |
| Tipo di illecito che si intende segnalare?                                                                                                    |
| violazione di norme direttamente riferibili all'attività bancaria                                                                              |
| Descrizione degli atti e/o dei fatti oggetto di segnalazione (max 2000 caratteri)                                                              |
| test                                                                                                    |
| Data/periodo in cui è avvenuto l'illecito                                                                                                    |
| test                                                                                                    |
| Se conosciuto, chi ha tratto beneficio dall'illecito?                                                                                          |
| test                                                                                                    |
| Se conosciuto, chi è stato danneggiato dall'illecito?                                                                                          |
| <sup>test</sup><br>Se conosciuta, dimensione economica dell'illecito segnalato                                                                 |
| test                                                                                                    |
| Livello di coinvolgimento nell'illecito                                                                                                    |
| ho personalmente assistito                                                                                                    |
| Altre persone eventualmente coinvolte nell'illecito                                                                                            |
| No                                                                                                    |
| Altre imprese o enti eventualmente coinvolte nell'illecito                                                                                     |
| test                                                                                                    |
| Eventuali note                                                                                                    |
| test                                                                                                    |
| Eventuale documentazione comprovante l'illecito (Dimensione massima allegati 500MB).<br>Tutti i file devono essere inseriti contemporaneamente |

Figura 27

| Presa in carico            |           |  |
|----------------------------|-----------|--|
| Note                       |           |  |
| presa in carico            |           |  |
| Hai documenti da allegare? |           |  |
|                            | Figura 28 |  |
|                            |           |  |
| Conclusione                |           |  |
| Note                       |           |  |
| Note*                      |           |  |
| Hai documenti da allegare? |           |  |
|                            | E. 00     |  |

Figura 29

Si riporta di seguito il dettaglio della pagina "Messaggi con responsabili". Come già menzionato in precedenza, questa funzionalità è un meccanismo di comunicazione diretto con i responsabili che viene disabilitato solo quando la segnalazione verrà portata al passaggio "Conclusione". Non vengono inviate notifiche tramite *e-mail* al destinatario del messaggio.

| Comun          | ica Whistleblowing - Segnalazione W                                                | /histleblowing: WB_10    |      |
|----------------|------------------------------------------------------------------------------------|--------------------------|------|
| Data ora i     | nserimento: 13/07/2023 17:39:34                                                    |                          |      |
|                | Passaggio                                                                          | DATA E ORA               |      |
| 0              | Inviata                                                                            | 13/07/2023 17:39:34      | VEDI |
| Mess<br>Avviso | aggi con responsabili :<br>ricezione segnalazione - Inviato da : Funzione ricevent | te - 01/08/2023 16:16:55 |      |
|                |                                                                                    | Figura 30                |      |

Si riporta di seguito il dettaglio della scheda che compare cliccando su "Invia nuovo". È necessario compilare i campi dedicati all'oggetto e al messaggio e opzionalmente è possibile includere degli allegati nel messaggio.

| Inv   | via nuovo              |           |                 |
|-------|------------------------|-----------|-----------------|
| Ogge  | tto*                   |           |                 |
| Mess  | aggio*                 |           |                 |
| Hai d | locumenti da allegare? |           |                 |
| 0     | NO                     |           |                 |
| 0     | SI                     |           |                 |
|       |                        |           | INVIA MESSAGGIO |
|       |                        | Figura 31 |                 |

## 4. AVVIA UNA SEGNALAZIONE WHISTLEBLOWING ANTIRICICLAGGIO

Cliccando su "Avvia una segnalazione *whistleblowing* antiriciclaggio" si apre la schermata di seguito riportata. Sarà quindi necessario cliccare sul bottone "Inserisci" per atterrare nella sezione di benvenuto da dove sarà possibile, cliccando su "Inserisci segnalazione", selezionare la tipologia di segnalazione che si intende effettuare.

|                              | 0                                       |                                       |              |
|------------------------------|-----------------------------------------|---------------------------------------|--------------|
| Banca Popolare<br>di Sondrio | INSERISCI<br>Per aprire una nuova segna | VERIFICA<br>Iazione selezione INSERIS | RESPONSABILI |
| WHISTLEBLOWING               | INDIETRO                                |                                       | INSERISCI    |
|                              |                                         |                                       |              |

Figura 32

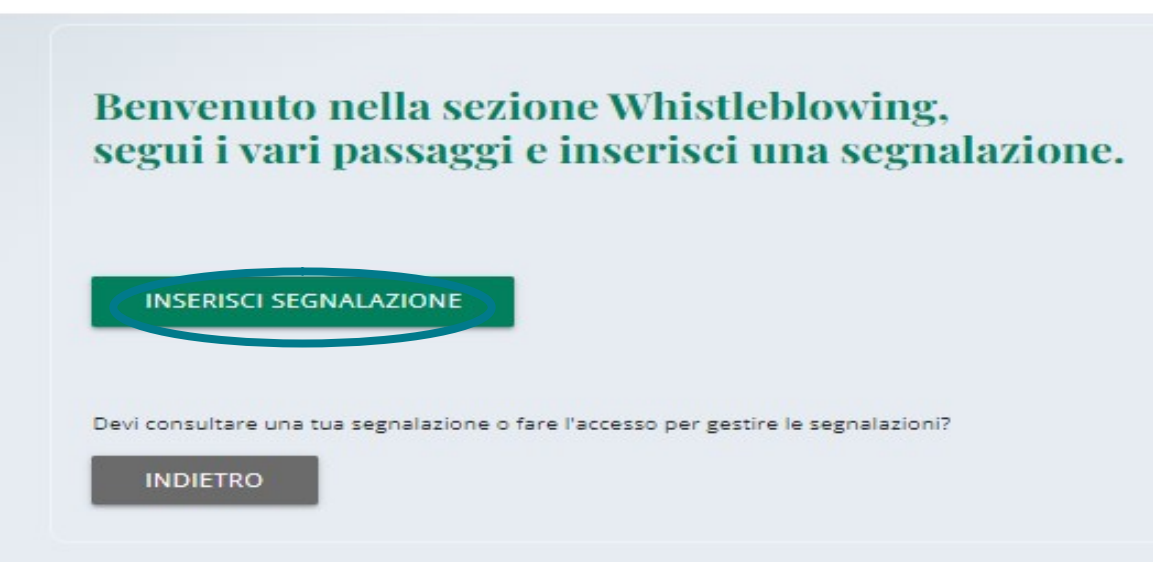

Figura 33

A questo punto sarà necessario scegliere la modalità attraverso la quale rilasciare la segnalazione, scritta oppure vocale. La segnalazione scritta prevede campi obbligatori da compilare all'interno della segnalazione stessa; la segnalazione orale prevede la registrazione di un messaggio vocale direttamente dal sistema.

| Seleziona la tipologia di segnalazione                                                                                                    |  |
|----------------------------------------------------------------------------------------------------|--|
| Indicare la modalità attraverso la quale rilasciare la propria segnalazione (la segnalazione vocale comporta la<br>registrazione di un messaggio audio)                         |  |
| O Scritta<br>O Vocale                                                                                                    |  |
| Prima di procedere all'utilizzo del presente Sistema occorre avere preso visione della Informativa sul trattamento<br>dei dati personali per le segnalazioni di whistleblowing* |  |
| Ho preso visione dell'Informativa sul trattamento dei dati personali                                                                                                    |  |
| PROSEGUI                                                                                                    |  |

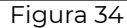

# 4.1 NUOVA SEGNALAZIONE ANTIRICICLAGGIO SCRITTA

Si riportano di seguito le pagine che si aprono cliccando su segnalazione "scritta". Al fine di individuare il canale di segnalazione più adatto alla gestione della segnalazione *whistleblowing* antiriciclaggio, il segnalante è tenuto a indicare se la segnalazione coinvolge la Funzione di Conformità o il Servizio Revisione interna oppure nessuna delle due precedenti. In base alla selezione effettuata (Segnalazione Whistleblowing antiriciclaggio, Segnalazione Whistleblowing - Funzione di Conformità antiriciclaggio oppure Segnalazione Whistleblowing - Servizio Revisione interna antiriciclaggio), il

sistema indirizza automaticamente la segnalazione verso il corretto destinatario.

| Sel              | leziona la tipologia di segnala                                                                                     | azio             | one                                                                                     |
|------------------|----------------------------------------------------------------------------------------------------|------------------|-----------------------------------------------------------------------------------------|
|                  |                                                                                                    |                  |                                                                                         |
| Indica<br>regist | are la modalità attraverso la quale rilasciare la propri<br>trazione di un messaggio audio)                         | ia seg           | nalazione (la segnalazione vocale comporta la                                           |
| ۲                | Scritta                                                                                                    |                  |                                                                                         |
| 0                | Vocale                                                                                                    |                  |                                                                                         |
| Al fine<br>coinv | e di individuare il canale di segnalazione più adatto a<br>rolge la Funzione di Conformità, il Servizio Revisione i | illa ge<br>ntern | stione della segnalazione, indicare se la segnalazione<br>a o nessuna delle precedenti. |
| 0                | Segnalazione Whistleblowing Antiriciclaggio                                                                         | 0                | Segnalazione Whistleblowing Antiriciclaggio -<br>(Funzione di Conformità)               |
| 0                | Segnalazione Whistleblowing Antiriciclaggio -<br>(Servizio Revisione Interna)                                       |                  |                                                                                         |
| Prima<br>dei da  | a di procedere all'utilizzo del presente Sistema occori<br>ati personali per le segnalazioni di whistleblowing*     | re ave           | re preso visione della Informativa sul trattamento                                      |
|                  | Ho preso visione dell'Informativa sul trattamento d                                                                 | lei dat          | i personali                                                                             |
|                  |                                                                                                    |                  | PROSEGUI                                                                                |
|                  | Figu                                                                                                    | ira 3ª           |                                                                                         |

Dopo aver indicato se la segnalzione coinvolge la Funzione di Conformità, il Servizio Revisione interna oppure nessuna delle due precedenti e aver preso visione dell'informativa sul trattamento dei dati personali, sarà necessario cliccare su "Prosegui" al fine di essere indirizzati alla pagina di inserimento delle informazioni necessarie per la segnalazione. L'inserimento della segnalazione scritta è guidato da domande obbligatorie (indicate da un asterisco \*) e domande facoltative, alcune a risposta aperta, alcune a risposta chiusa.

| 0                                                                     | Comunica Whistleblowing Antiriciclaggio - Segnalazione Whistleblowing Antiriciclagg   |
|-----------------------------------------------------------------------|---------------------------------------------------------------------------------------|
| Informazioni preliminari                                              |                                                                                       |
| A quale area operativa della banca si riferisce la segnalazione?*<br> | Hai già segnalato i fatti o gli atti in oggetto al Responsabile o ad altri soggetti?* |
|                                                                       | <br>No                                                                                |
|                                                                       | 🔘 Si                                                                                  |
|                                                                       | Se hai già segnalato quale è stato l'esito? (campo libero max 2000 caratteri)         |
| i campi contrassegnati da * sono obbligatori                          |                                                                                       |
| INDIETRO                                                              | PROSEGUI                                                                              |

Figura 36

| 0                                                                                                    | 3                                                           |
|----------------------------------------------------------------------------------------------------|-------------------------------------------------------------|
| Contenuto della segnalazione                                                                                                    |                                                             |
| Nome, cognome e struttura aziendale d'appartenenza del soggetto o dei<br>soggetti segnalati*                                                                                                    | Tipo di illecito che si intende segnalare?*<br>             |
| Descrizione degli atti e/o dei fatti oggetto di segnalazione (max 2000<br>caratteri)*                                                                                                    | Data/periodo in cui è avvenuto l'illecito*                  |
|                                                                                                    | Se conosciuto, chi ha tratto beneficio dall'illecito?       |
| 5e conosciuto, chi è stato danneggiato dall'illecito?                                                                                                    | Se conosciuta, dimensione economica dell'illecito segnalato |
| Livello di coinvolgimento nell'illecito*                                                                                                    | Altre persone eventualmente coinvolte nell'illecito         |
| sono direttamente coinvolto                                                                                                    | O Si                                                        |
| ho un interesse privato                                                                                                    | O No                                                        |
| <ul> <li>sono vittima</li> <li>ho personalmente assistito</li> </ul>                                                                                                    | Altre imprese o enti eventualmente coinvolte nell'illecito  |
| altro                                                                                                    |                                                             |
| /uoi dichiarare la tua identità?                                                                                                    |                                                             |
| Eventuali note                                                                                                    |                                                             |
|                                                                                                    |                                                             |
| eventuale documentazione comprovante l'illecito (Dimensione massima alle<br>l'utti i file devono essere inseriti contemporaneamente<br>irascina i file sopra il controllo oppure selezionali dopo avere cliccato sul bottone.<br>Per selezionare più di un file contemporaneamente, tenere schiacciato il tasto "CTRL" e<br>FILE | :gati 500MB).<br>cliccare i files desiderati.               |
| l campi contrassegnati da * sono obbligatori                                                                                                    |                                                             |
| INDIETRO                                                                                                    | PROSEGUI                                                    |

Figura 37

Una volta compilata la segnalazione, si aprirà una schermata di riepilogo delle informazioni inserite. Questa sezione contiene il bottone per dare avvio alla segnalazione ("Invia segnalazione") e un bottone per tornare nelle sezioni precedenti ("Indietro").

Cliccando sul tasto "Invia segnalazione", rappresentato nella seguente schermata, la segnalazione verrà inoltrata al Responsabile del sistema interno della segnalazione delle violazioni e non sarà più possibile modificare i dati inseriti o annullare l'invio della segnalazione.

| nteprima dati                                                                                |                                                                                                    |
|----------------------------------------------------------------------------------------------|----------------------------------------------------------------------------------------------------|
| quale area operativa della banca si riferisce la segnalazione?<br>ea Chief Financial Officer | Hai già segnalato i fatti o gli atti in oggetto al Responsabile o ad altri<br>soggetti?<br>No                                                  |
| e hai già segnalato quale è stato l'esito? (campo libero max 2000<br>ratteri)                | Nome, cognome e struttura aziendale d'appartenenza del soggetto o de<br>soggetti segnalati<br>Test segnalazione whistleblowing anticicielaggio |
|                                                                                              |                                                                                                    |
| po di illecito che si intende segnalare?                                                     |                                                                                                    |
| tacolo alla segnalazione di operazione sospette                                              |                                                                                                    |
| escrizione degli atti e/o dei fatti oggetto di segnalazione (max 2000<br>ıratteri)           | Data/periodo in cui è avvenuto l'illecito                                                                                                    |
| st segnalazione whistleblowing antiriciclaggio                                               | lest segnalazione whistleblowing antiriciclaggio                                                                                               |
|                                                                                              | Se conosciuto, chi ha tratto beneficio dall'illecito?                                                                                          |
|                                                                                              | Test segnalazione whistleblowing antiriciclaggio                                                                                               |
| e conosciuto, chi è stato danneggiato dall'illecito?                                         | Se conosciuta, dimensione economica dell'illecito segnalato                                                                                    |
| st segnalazione whistleblowing antiriciclaggio                                               | Test segnalazione whistleblowing antiriciclaggio                                                                                               |
| vello di coinvolgimento nell'illecito                                                        | Altre persone eventualmente coinvolte nell'illecito                                                                                            |
| personalmente assistito                                                                      | Si                                                                                                    |
| ltre imprese o enti eventualmente coinvolte nell'illecito                                    | Vuoi dichiarare la tua identità?                                                                                                    |
| est segnalazione whistleblowing antiriciclaggio                                              | Test segnalazione whistleblowing antiriciclaggio                                                                                               |
| ventuali note                                                                                |                                                                                                    |
| est segnalazione whistleblowing antiriciclaggio                                              |                                                                                                    |
| ventuale documentazione comprovante l'illecito (Dimensione massim                            | a allegati 500MB).                                                                                                    |

Figura 38

Una volta inviata la segnalazione compare una pagina di conferma che fornirà un codice identificativo per poter continuare a consultare la propria segnalazione. Sarà cura dell'utente salvare e conservare il codice generato dal sistema per poter rientrare successivamente all'interno dell'applicativo e verificare lo stato della segnalazione stessa (a esempio, se è stata presa in carico, se è stata avviata un'istruttoria, se sono presenti a sistema messaggi da parte del Responsabile del sistema di segnalazione, etc.). Si riporta di seguito un esempio della schermata.

| Segnalazione Inviata                                                                                                    |
|----------------------------------------------------------------------------------------------------|
| Grazie per aver inviato la tua segnalazione.                                                                                                    |
| Potrai consultare nuovamente la tua Segnalazione e aggiornare la messaggistica con la funzione responsabile delle Segnalazioni tramite l'utilizzo di questo codice: |
| BLJS-YN                                                                                                    |
| ATTENZIONE: ricorda che il codice sopra riportato non sarà più reperibile dopo la chiusura di questa pagina.                                                        |
| In assenza del codice non potrai più accedere alla Tua segnalazione.                                                                                                |
| INDIETRO                                                                                                    |
|                                                                                                    |
|                                                                                                    |

Figura 39

## 4.2 NUOVA SEGNALAZIONE ANTIRICICLAGGIO VOCALE

Si riportano di seguito le pagine che si aprono cliccando su segnalazione "vocale". A differenza della segnalazione scritta, per l'inserimento di una segnalazione vocale non sono previsti campi obbligatori da compilare ma è prevista la registrazione del messaggio vocale direttamente da sistema attraverso specifica funzionalità.

Analogamente alla segnalazione scritta, al fine di individuare il canale di segnalazione più adatto alla gestione della segnalazione *whistleblowing* antiriciclaggio, il segnalante è tenuto a indicare se la segnalazione coinvolge la Funzione di Conformità o il Servizio Revisione interna oppure nessuna delle due precedenti. In base alla selezione effettuata (*Segnalazione Whistleblowing antiriciclaggio, Segnalazione Whistleblowing - Funzione di Conformità antiriciclaggio* oppure *Segnalazione Whistleblowing - Servizio Revisione interna antiriciclaggio*), il sistema indirizza automaticamente la segnalazione verso il corretto destinatario.

| Indica<br>regist | ire la modalità attraverso la quale rilasciare la propri<br>razione di un messaggio audio)                                                                          | ia segnalazione (la segnalazione vocale comporta la                                                |
|------------------|----------------------------------------------------------------------------------------------------|----------------------------------------------------------------------------------------------------|
| 0                | Scritta                                                                                                    |                                                                                                    |
| ۲                | Vocale                                                                                                    |                                                                                                    |
| Al fine<br>coinv | e di individuare il canale di segnalazione più adatto a<br>olge la Funzione di Conformità, il Servizio Revisione i                                                  | illa gestione della segnalazione, indicare se la segnalazion<br>nterna o nessuna delle precedenti. |
| ۲                | Segnalazione Whistleblowing Antiriciclaggio                                                                                                    | <ul> <li>Segnalazione Whistleblowing Antiriciclaggio -<br/>(Funzione di Conformità)</li> </ul>     |
| 0                | Segnalazione Whistleblowing Antiriciclaggio -<br>(Servizio Revisione Interna)                                                                                       |                                                                                                    |
| 0                |                                                                                                    |                                                                                                    |
| Prima<br>dei da  | di procedere all'utilizzo del presente Sistema occorr<br>ti personali per le segnalazioni di whistleblowing*                                                        | re avere preso visione della Informativa sul trattamento                                           |
| Prima<br>dei da  | di procedere all'utilizzo del presente Sistema occorr<br>ti personali per le segnalazioni di whistleblowing*<br>Ho preso visione dell'Informativa sul trattamento d | re avere preso visione della <b>Informativa sul trattamento</b><br>lei dati personali              |

⊦ıgura 40

Dopo aver indicato se la segnalzione coinvolge la Funzione di Conformità o il Servizio Revisione interna oppure nessuna delle due precedenti, e dopo aver preso visione dell'informativa sul trattamento dei dati personali, sarà necessario cliccare su "Prosegui", ove verrà presentata una schermata di spiegazione su come attivare la funzionalità dai diversi strumenti elettronici.

| 0                                                                                                    | 2                                                                                                    | Segnalazione Whistleblowing Vocale Antiriciclaggio                                                                                                    |
|----------------------------------------------------------------------------------------------------|----------------------------------------------------------------------------------------------------|----------------------------------------------------------------------------------------------------|
| Informazioni Preliminari                                                                                                    |                                                                                                    |                                                                                                    |
| Il canale per le segnalazioni orali prevede la registrazio<br>Per poter attivare la registrazione è necessario <b>ricord</b><br>Qualora si stia effettuando la registrazione da mobile<br>direttamente dal menu "Impostazioni".<br>La registrazione verrà resa disponibile all'ascolto in ar<br>rendere non riconoscibile il timbro vocale.<br>Si prega di <b>scandire chiaramente le parole</b> e parlare | one della segnalazione direttamente d<br>a <b>rsi di autorizzare l'utilizzo dei siste</b><br>(telefono cellulare) è necessario modi<br>tteprima e, prima dell'invio, verrà attiv<br>e ad un tono udibile. | da sistema.<br>e <b>mi audio (microfono, cuffie) dal browser utilizzato</b> .<br>ificare le impostazioni dell'applicazione/browser utilizzata<br>vato un <b>meccanismo di camuffamento della voce</b> , al fine di |
| INDIETRO                                                                                                    |                                                                                                    | PROSEGUI                                                                                                    |

Figura 41

Dopodiché viene presentata la schermata di raccolta della segnalazione. Dopo aver abilitato l'utilizzo di microfono dal browser, come suggerito dalla schermata precedente, è sufficiente cliccare sul pulsante "Start recording" per avviare la registrazione della segnalazione vocale. Durante la registrazione verrà visualizzato il tempo a disposizione rimanente al segnalante per concludere la segnalazione. Al termine sarà possibile riascoltare la registrazione. Il limite di tempo massimo è pari a dieci minuti.

|                                                                                                    | Segnalazione Whistleblowing Vocale Antiriciclaggio |
|----------------------------------------------------------------------------------------------------|----------------------------------------------------|
| 0                                                                                                    |                                                    |
| Registra la segnalazione                                                                                                    |                                                    |
|                                                                                                    |                                                    |
| Per utilizzare la registrazione vocale è necessario consentire l'utilizzo del microfono dal browser                                                                                                    |                                                    |
| Registra la segnalazione<br>Il limite di tempo massimo per la registrazione vocale è di <b>10</b> minuti.                                                                                                    |                                                    |
|                                                                                                    |                                                    |
|                                                                                                    |                                                    |
|                                                                                                    |                                                    |
| RegistrazioneVocale.way                                                                                                    |                                                    |
|                                                                                                    |                                                    |
|                                                                                                    |                                                    |
| INDIETRO                                                                                                    | PROSEGUI                                           |
|                                                                                                    |                                                    |
| Figura 42                                                                                                    |                                                    |
|                                                                                                    |                                                    |
|                                                                                                    | Segnalazione Whistleblowing Vocale Antiriciclaggio |
| 0 0                                                                                                    | Segnalazione Whistleblowing Vocale Antiriciclaggio |
| 0 2                                                                                                    | Segnalazione Whistleblowing Vocale Antiriciclaggio |
| 1 Z<br>Registra la segnalazione                                                                                                    | Segnalazione Whistleblowing Vocale Antiriciclaggio |
| Per utilizzare la registrazione vocale è necessario consentire l'utilizzo del microfono dal browser                                                                                                    | Segnalazione Whistleblowing Vocale Antiriciclaggio |
| 1 2<br>Registra la segnalazione<br>Per utilizzare la registrazione vocale è necessario consentire l'utilizzo del microfono dal browser<br>Registra la segnalazione                                                                                                    | Segnalazione Whistleblowing Vocale Antiriciclaggio |
| 1<br>Registra la segnalazione<br>Per utilizzare la registrazione vocale è necessario consentire l'utilizzo del microfono dal browser<br>Registra la segnalazione<br>Il limite di tempo massimo per la registrazione vocale è di 10 minuti.                                                                                                    | Segnalazione Whistleblowing Vocale Antiriciclaggio |
| 1       2         Registra la segnalazione         Per utilizzare la registrazione vocale è necessario consentire l'utilizzo del microfono dal browser         Registra la segnalazione         Il limite di tempo massimo per la registrazione vocale è di 10 minuti.         V       START RECORDING         D9:57                                                                                                    | Segnalazione Whistleblowing Vocale Antiriciclaggio |
| 1       2         Registra la segnalazione         Per utilizzare la registrazione vocale è necessario consentire l'utilizzo del microfono dal browser         Registra la segnalazione         Il limite di tempo massimo per la registrazione vocale è di 10 minuti.         Il start recording       STOP RECORDING       09:57         0:00 / 0:00                                                                                                    | Segnalazione Whistleblowing Vocale Antiriciclaggie |
| 1       2         Registra la segnalazione         Per utilizzare la registrazione vocale è necessario consentire l'utilizzo del microfono dal browser         Registra la segnalazione         Il limite di tempo massimo per la registrazione vocale è di 10 minuti.         START RECORDING         09:57         0:00 / 0:00       +0                                                                                                    | Segnalazione Whistleblowing Vocale Antiriciclaggio |
| 1       2         Registra la segnalazione         Per utilizzare la registrazione vocale è necessario consentire l'utilizzo del microfono dal browser         Registra la segnalazione         Il limite di tempo massimo per la registrazione vocale è di 10 minuti.         START RECORDING       09:57         0:00 / 0:00       +0       =                                                                                                    | Segnalazione Whistleblowing Vocale Antiriciclaggie |
| 1       2         Registra la segnalazione         Per utilizzare la registrazione vocale è necessario consentire l'utilizzo del microfono dal browser         Registra la segnalazione         Il limite di tempo massimo per la registrazione vocale è di 10 minuti.         Il start recording       STOP RECORDING       09:57         0:00 / 0:00       I) II                                                                                                    | Segnalazione Whistleblowing Vocale Antiriciclaggie |
| Image: transmission of the segnal azione   Per utilizzare la registrazione vocale è necessario consentire l'utilizzo del microfono dal browser   Registra la segnalazione   Il limite di tempo massimo per la registrazione vocale è di 10 minuti.   Image: transmission of the segnal azione of the segnal azione of the segnal azio                                                                       | Segnalazione Whistleblowing Vocale Antiriciclaggia |
| Image: transmission of the segnalation of the segnalation | Segnalazione Whistleblowing Vocale Antiriciclaggia |

Figura 43

Istruzioni di utilizzo della piattaforma informatica dedicata alla trasmissione di una segnalazione *whistleblowing* 

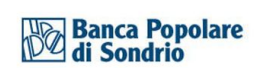

| 0                                                   | Segnalazione Whistleblowing Vocale Antiriciclaggio |
|-----------------------------------------------------|----------------------------------------------------|
| Anteprima dati                                      |                                                    |
| Registra la segnalazione<br>RegistrazioneVocale.wav |                                                    |
| INDIETRO                                            | INVIA SEGNALAZIONE <b>&gt;</b>                     |

Figura 44

Una volta inviata la segnalazione compare una pagina di conferma, come la seguente (cfr. *Figura 46*), e la segnalazione sarà consultabile tramite il codice indicato nella schermata. Sarà cura dell'utente salvare e conservare il codice generato dal sistema per poter rientrare successivamente all'interno dell'applicativo e verificare lo stato della segnalazione stessa (a esempio, se è stata presa in carico, se è stata avviata un'istruttoria, se sono presenti a sistema messaggi da parte del Responsabile del sistema di segnalazione, etc.). Si riporta di seguito un esempio della schermata.

| Segnalazione Inviata                                                                                                    |
|----------------------------------------------------------------------------------------------------|
| Grazie per aver inviato la tua segnalazione.<br>Potrai consultare nuovamente la tua Segnalazione e aggiornare la messaggistica con la funzione responsabile delle Segnalazioni tramite l'utilizzo di questo codice: |
| HZLL-R                                                                                                    |
| ATTENZIONE: ricorda che il codice sopra riportato non sarà più reperibile dopo la chiusura di questa pagina.                                                                                                    |
| In assenza del codice non potrai più accedere alla Tua segnalazione.                                                                                                    |
| INDIETRO                                                                                                    |
|                                                                                                    |

Figura 45

# 4.3 RICERCA SEGNALAZIONE ANTIRICICLAGGIO

Per ricercare una segnalazione antiriciclaggio è necessario rientrare nella pagina di accesso e cliccare sulla sezione "Verifica".

**Banca Popolare** Sondrio HISTLEBLOWING

| Se devi consultare una tua segnalazione, inserisci qui il codice o<br>dopo l'inserimento<br>Codice validazione<br>XXXX-XXXXXX | che ti era stato fo |
|----------------------------------------------------------------------------------------------------|---------------------|
| Codice validazione XXXXX-XXXXXXXXXXXXXXXXXXXXXXXXXXXXXXX                                                                      |                     |
| XXXX-XXXXXXX                                                                                                    |                     |
|                                                                                                    |                     |
| 16 4 4<br>Somma dei due numeri sopra                                                                                          |                     |

Figura 46

È necessario inserire il codice assegnato nella pagina di conferma dell'inserimento della segnalazione e completare la verifica di sicurezza richiesta. Occorrerà successivamente cliccare sul pulsante "Verifica".

|                        |        |                                                                        | VEDIELCA                    |                                   |
|------------------------|--------|------------------------------------------------------------------------|-----------------------------|-----------------------------------|
|                        |        | Se devi consultare una tua<br>dopo l'inserimento<br>Codice validazione | segnalazione, inserisci qui | I codice che ti era stato fornito |
| ca Popolare<br>Sondrio |        | HZLL-                                                                  |                             |                                   |
| EBLOWING               |        |                                                                        | 16+4                        |                                   |
|                        |        | 20                                                                     |                             |                                   |
|                        |        | INDIETRO                                                               |                             | VERIFICA                          |
|                        | Figura | a 47                                                                   |                             |                                   |

Si approderà alla pagina della segnalazione, come di seguito rappresentato.

Comunica Whistleblowing Antiriciclaggio - Segnalazione Whistleblowing Antiriciclaggio - (Funzione di Conformità): AML\_2

Data ora inserimento: 12/07/2023 16:37:11

|    | Passaggio              | DATA E ORA          |  |
|----|------------------------|---------------------|--|
|    | Inviata                | 12/07/2023 16:37:11 |  |
|    | Presa in carico        | 18/07/2023 15:53:27 |  |
|    | Conclusione            | 18/07/2023 15:58:13 |  |
|    |                        |                     |  |
|    |                        |                     |  |
|    | ggi con responsabili : |                     |  |
| 50 |                        |                     |  |

VAI ALLA LOGIN

Figura 48

Di seguito si fornisce la specifica di talune funzionalità della pagina di sopra raffigurata:

- titolo: il titolo in grassetto è formato dalla tipologia di segnalazione e dal codice della segnalazione;
- passaggio: indica i passaggi della segnalazione;
- data e ora: indica la data e l'ora in cui il passaggio è avvenuto (inviata, presa in carico e conclusione);
- vedi: si apre una finestra di visualizzazione in relazione allo stato passaggio "Inviata", "Presa in carico" e "Conclusione";
- messaggi con responsabili: questa funzionalità è un meccanismo di comunicazione diretto con i responsabili della segnalazione. L'invio dei messaggi, come nel caso di specie, viene disabilitato solo quando la segnalazione viene portata al passaggio "Conclusione". Si precisa che non vengono inviate notifiche tramite *e-mail* al destinatario del messaggio, anche se il destinatario ha associato alla propria utenza un indirizzo *e-mail* valido.

Per i dettagli relativi alle finestre di visualizzazione si rimanda al paragrafo 3.3 *Ricerca segnalazione* ove sono state riportate le finestre di visualizzazione che compaiono cliccando sul pulsante verde "Vedi" di cui alla precedente schermata in relazione allo stato dei passaggi "Inviata", "Presa in carico" e "Conclusione".